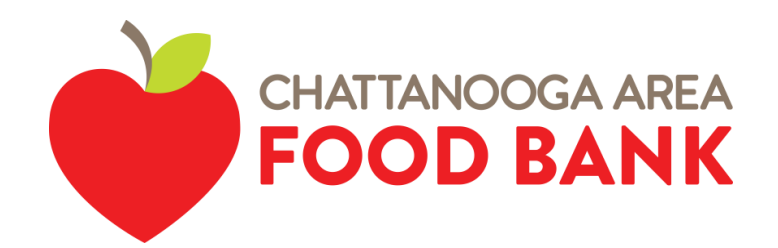

# **Do you need help buying groceries?**

You may qualify for the Supplemental Nutrition Assistance Program (SNAP, formerly known as Food Stamps). SNAP provides assistance with purchasing food at grocery stores and other participating locations.

#### **APPLY ONLINE:**

- 1. Go to <u>https://gateway.ga.gov/access/</u> and create an account.
- 2. After you create our account information, keep it in a safe place.
- 3. Log into your account.
- 4. On the welcome page, click "Start a New Application."
- 5. Click continue.

- 6. Begin answering the questions.
- Once you have completed the application you will see a screen that says "Congratulations."
- 8. There will be a transaction number starting with T0000000.
- 9. Write down this number for future reference.

### THE CHATTANOOGA AREA FOOD BANK CAN HELP:

- Complete your SNAP application.
- Complete SNAP change forms.
- Complete your SNAP renewal forms.
- Answer questions about your case.

### FOR ASSISTANCE, PLEASE CONTACT OUR SNAP HOTLINE (706) 330-4562.

Or email SNAP Outreach Coordinator Letisia Garcia-Sanchez at lsanchez@chattfoodbank.org.

## If you or someone you know needs food now, visit chattfoodbank.org and click "Hungry" to find a food pantry near you.

FOR MORE INFORMATION, VISIT CHATTFOODBANK.ORG.